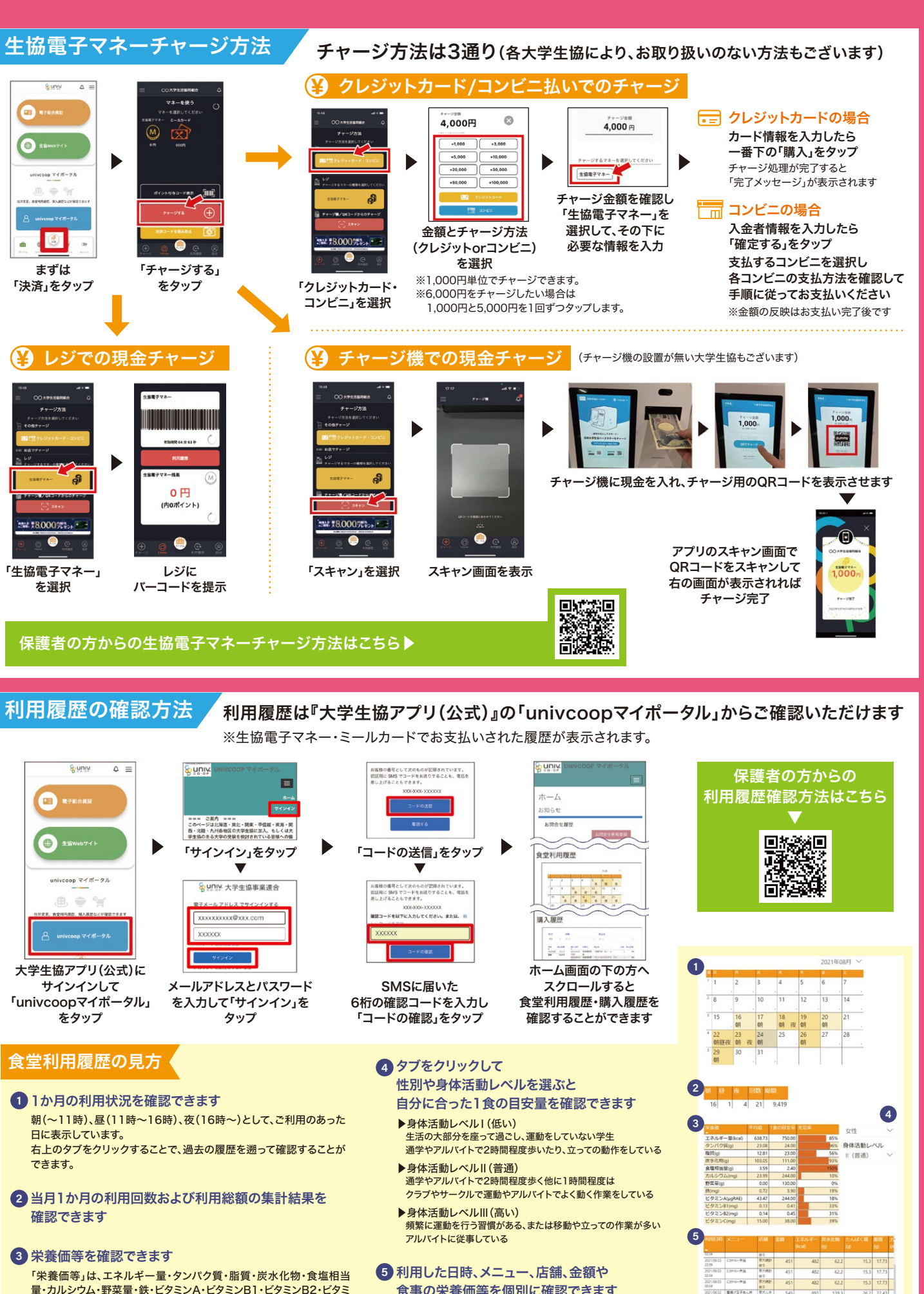

食事の栄養価等を個別に確認できます 栄養価が反映されないメニューはメニュー名の前に 「※」が付きます。 「充足率」は「1食の目安量」に対しての「平均値」の割合となっています。

グラム売りのメニューについては、栄養価は反映されません。

## 生協電子マネー、ミールカード もアプリをかざすだけで決済OK! チャージもできます。 ポイントを使う ポイントは決済後すぐに付与 されるから、1円単位で次の お支払いで使えます!

スマホ決済

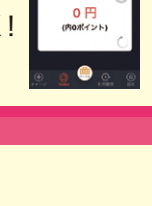

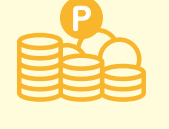

```
店舗情報チェック
営業時間やお知らせを
            ○○大学生協TOPICS
```

すぐに確認できます。 2010年10月06日(木) お知らせ 受業時間変更のご案内

## アプリの登録には、生協加入時に登録した学生本人のメールアドレスが必要です

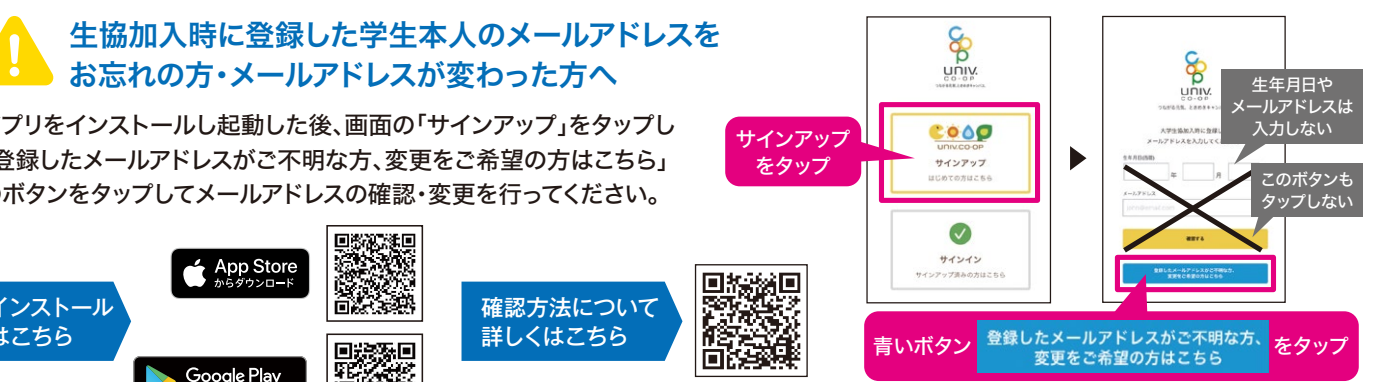

アプリをインストールし起動した後、画面の「サインアップ」をタップし 「登録したメールアドレスがご不明な方、変更をご希望の方はこちら」 のボタンをタップしてメールアドレスの確認・変更を行ってください。

| インストール | App Store<br>からダウンロード    | 確認方法について           |
|--------|--------------------------|--------------------|
| はこちら   | Google Play<br>EFIELATES | 詳しくはこちら<br>メールアドレス |

ンCの12項目を確認することができます。

「平均値」は、月ごとの1食の利用平均値となっています。

「1食の目安量」は④のタブで自分に合ったものを選択してください。

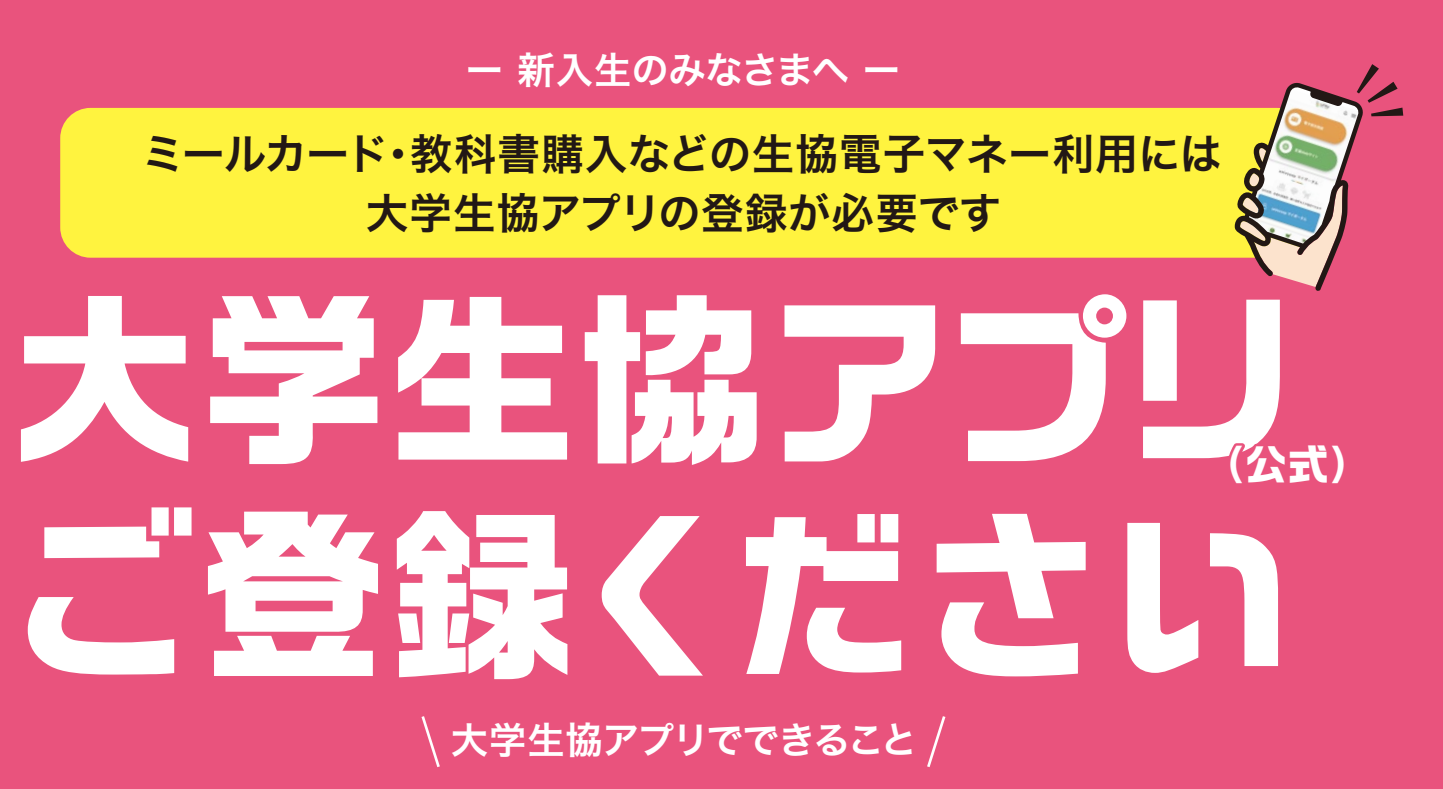

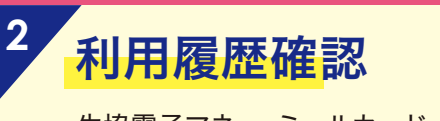

生協電子マネー、ミールカード の利用履歴を確認できます。 栄養バランスもチェックできる!

| エネルギー量(kcal) | 638.73 |
|--------------|--------|
| タンパク質(g)     | 23.08  |
| 脂質(g)        | 12.81  |
| 炭水化物(g)      | 103.05 |
| 食塩相当量(g)     | 3.59   |
| カルシウム(mg)    | 23.99  |
| 野菜量(g)       | 0.00   |
| 鉄(mg)        | 0.72   |
| ビタミンA(µgRAE) | 43.47  |
| ビタミンB1(mg)   | 0.13   |
| ビタミンB2(mg)   | 0.14   |
| ビタミンC(mg)    | 15.00  |

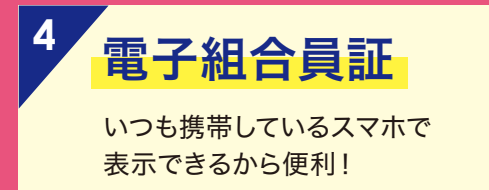

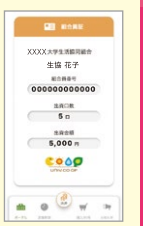

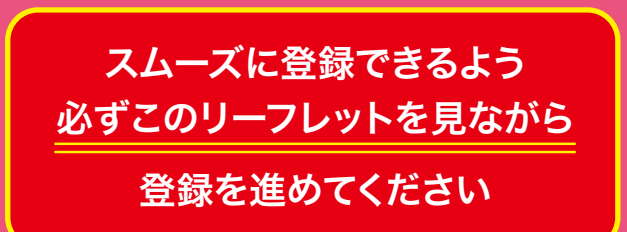

スの確認・変更が終わったら、中面の登録手続きへお進みください。

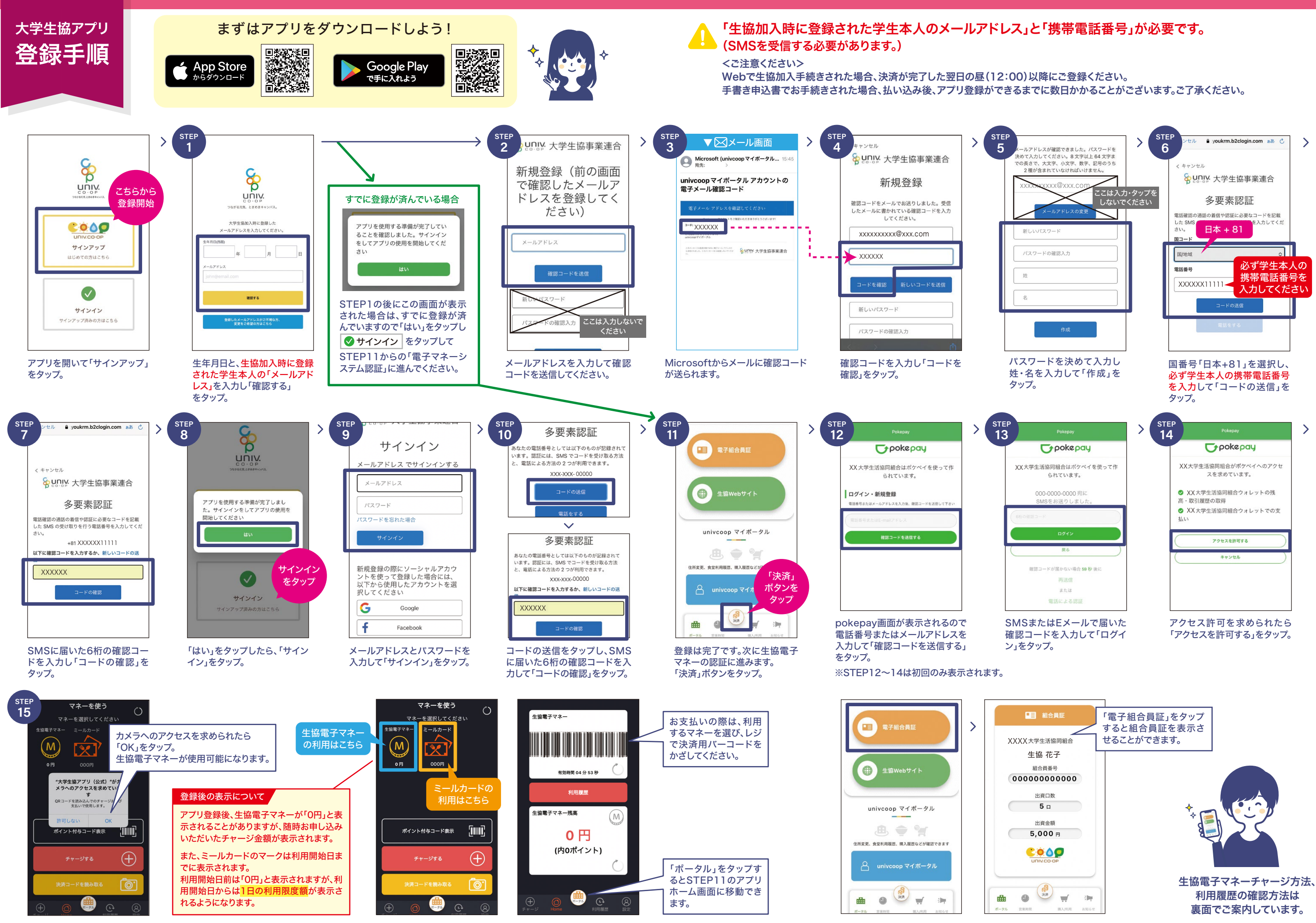

※画面はすべてiPhoneのものですが、Androidでも同様の手順です。

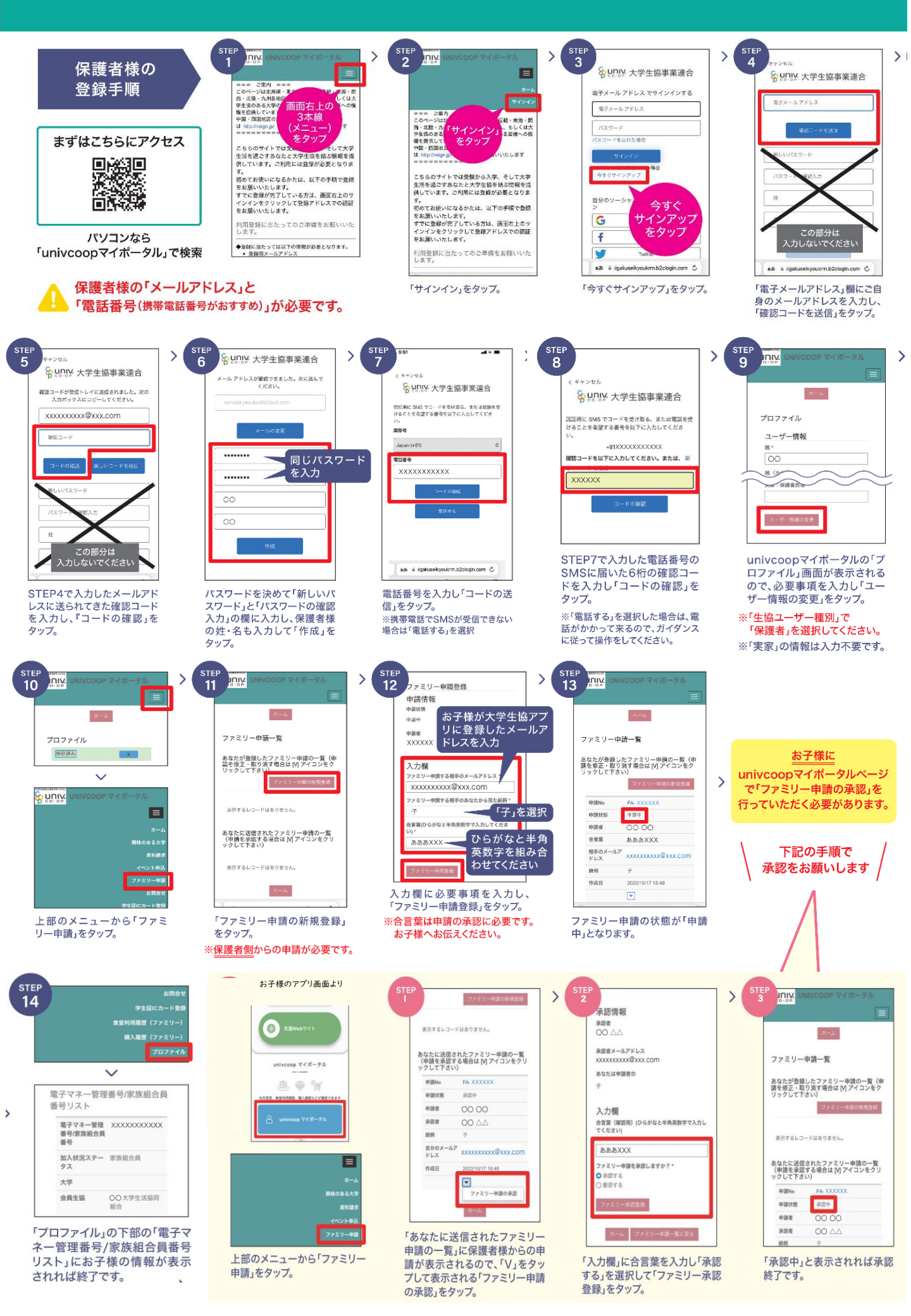